## 新生入学信息复核操作指南

一、个人信息确认操作指南

- 1. 电脑端
- (1) 支持浏览器

谷歌、火狐、360极速浏览器;

- (2) 电脑端学生登陆说明
- 1) 登录地址: http://login.hexuezx.cn/?code=13320

进入继续教育学院后默认学校为"青岛黄海学院",默认端口为"学生 端"

登录账号:学号

密码: Hhxy+身份证(或其他证件)号后六位,若末尾为 X 则 X 大写,如 Hhxy123456。

| 青岛黄海学院  | ~     |
|---------|-------|
| 学生端     | ~     |
| ▲ 请输入账号 |       |
| 6 请输入密码 |       |
|         | 忘记密码? |

2) 登录后确认个人信息,可点击"新增"完善学习及工作经历,信息确认后点击"我已确认个人信息"即可。

| 通知公告 <sup>0</sup> | SPECIAL STREET | 个人信息修改     | Pri, alar |       |     |        |      |           |      |
|-------------------|----------------|------------|-----------|-------|-----|--------|------|-----------|------|
| 我的课程              | 个人             |            |           |       |     |        |      |           |      |
| *3/2/2 自          |                | 姓名         | SHIL C    |       |     | 学号     | 25 ș |           |      |
| ~ MULAR           | 87             | 身份证        | 37( 79    |       |     | 民族     | 汉族   |           |      |
| 我的成绩              | 42             | 政治面貌       | 群众        |       |     | * 电话号码 |      | 0/11      |      |
| 文件申请              | 1              | *电子邮箱      | 请输入电子邮箱   |       |     | 邮编     | -    |           |      |
| 毕业填报              |                | *通信地址      |           | 0/50  |     |        |      |           |      |
| 兴雄良动              | 学籍             | *学历及工作简历   |           |       |     |        |      |           | ④ 新塔 |
| 子稻开列              |                |            | 起止日期      | 职务    |     | 证明人    |      | 学习或工作单位   | 操作   |
| 我的学位              | 10             | ****年*月——* | ***年*月    | 学生/职员 | 5K- |        |      | **学校或单位名称 |      |

## 2. 手机客户端

第一步: 扫码下载 APP

扫描下方二维码,下载并安装青岛黄海学院继续教育学院"和学在线"移动学习 APP,此二维码多系统通用;

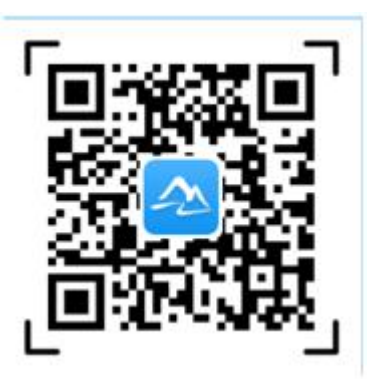

第二步:登录进行个人信息确认

进入 APP 登录页面,依次选择学校,输入学号及密码(密码为 Hhxy+ 身份证号后六位)后点击"登录"进入 APP,进行个人信息确认,注意:

(1)个人信息确认须仔细核实个人信息,手机号请填写本人常用 手机号码,一个手机号只能对应一名学生。 (2) 填写完成"个人信息确认",点击"保存信息"。

(3) 个人信息确认后,如姓名、身份证号、民族、政治面貌等信息有误,请联系学校或函授站进行修改。

| 17:03 ##<br>和学教育         | <b>? (10</b> ) |
|--------------------------|----------------|
| <sub>围 青岛黄海学院</sub> 选择学校 | 交              |
| 8 请编入账号 输入学号             | 3              |
| 台 靖輔入商時 输入密码             | 5              |
| ○ 记住密码                   | 忘记胜祸?          |
| 登录                       |                |
| ☑ 请您认真阅读并同意《読私政策》        |                |
| 版本号: 1.2.47              |                |
|                          |                |

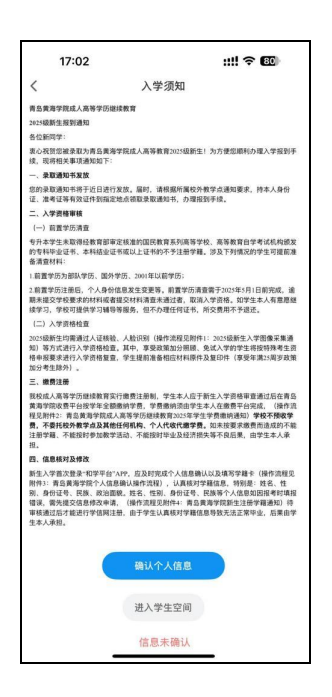

| 17:0 | 2              | ::!! 🗢 🚳 |
|------|----------------|----------|
| <    | 个人信息确认         |          |
| 姓名   | 3 <del>K</del> |          |
| 学号   | 25             |          |
| 身份证  | 370            |          |
| 民族   | 汉族             |          |
| 政治面貌 | 群众             |          |
| 电话号码 | 请输入电话号码        |          |
| 电子邮箱 | 请输入电子邮箱        |          |
| 通信地址 | 请输入通信地址        |          |
| 邮编   | 请输入邮编          |          |
| 学历及工 | 简历             | 新增       |
|      | 请输入起止日期        |          |
| 职务   | 请输入职务          | 0        |
| 证明人  | 请输入证明人         |          |
| 单位名称 | 请输入单位名称        |          |
|      |                |          |
|      |                |          |
|      |                |          |
|      |                |          |